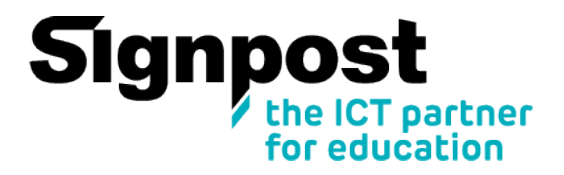

## Hoe maak ik een lokaal account aan

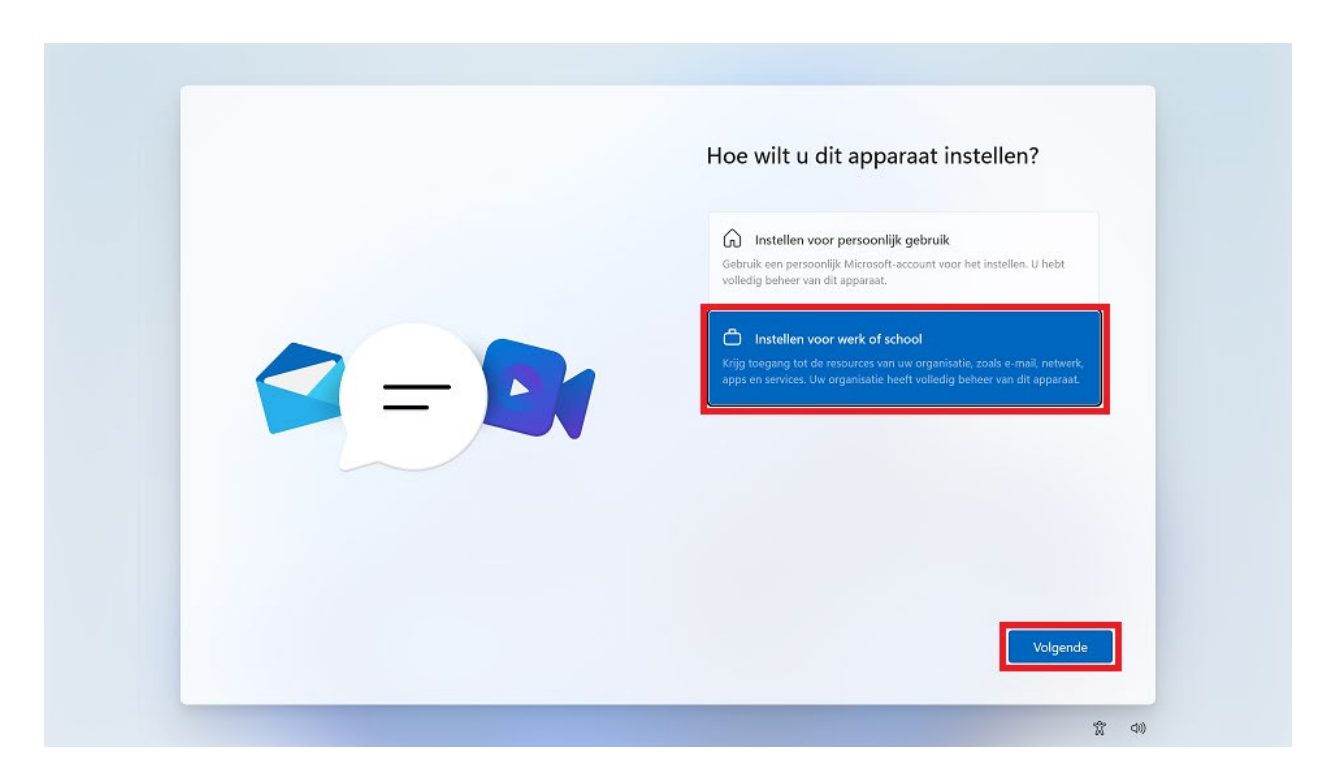

Selecteer "Instellen voor werk of school" en klik op "Volgende"

| Alles voor uw werk of school instellen<br>U gebruikt deze informatie om u aan te melden bij uw apparaten.<br>Microsoft<br>Aanmelden<br>Ierrand@example.com<br>Aanmelden met een beveiligingsseutel @<br>Aanmeldingsopties<br>Aanmeldingsopties |
|----------------------------------------------------------------------------------------------------|
|                                                                                                    |

Klik op "Aanmeldingsopties"

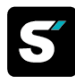

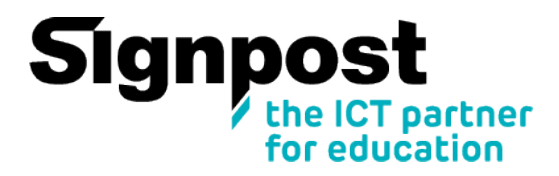

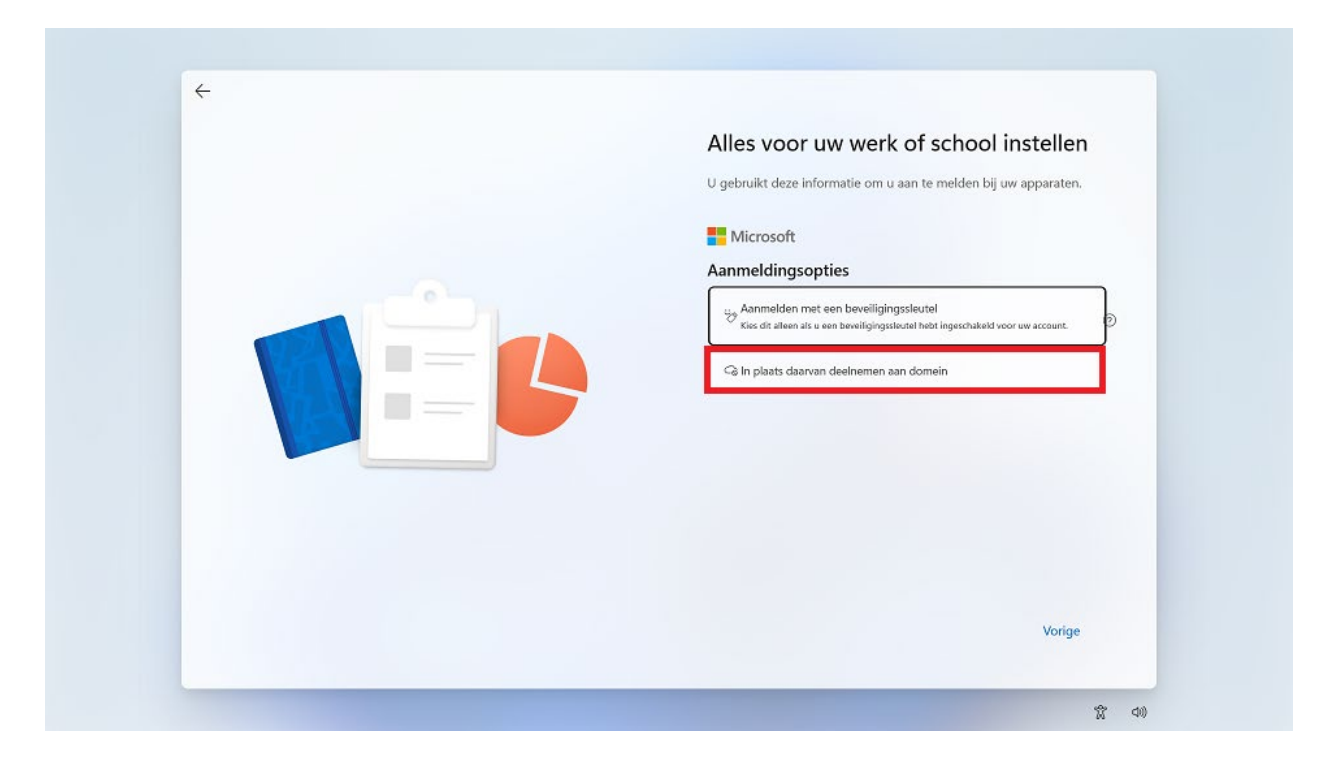

Klik op "In plaats daarvan deelnemen aan domein"

|     | Wie gaat dit apparaat gebruiken?                                                                                                    |
|-----|----------------------------------------------------------------------------------------------------|
| 600 | Met deze naam meldt u zich aan op uw apparaat.<br>Uw naam invoeren<br>Naam<br>Nog beter: gebruik een onlineaccount<br>Is dit account voor een kind of tiener?<br>Als dit zo is, kunt u zich aanmelden met een Microsoft-account, Als jongere<br>familieleden zich aanmelden met een Microsoft-account, krijgen zij<br>privacybescherming gericht op hun leeftijd. Ouders en voogden kunnen ook<br>een gezinsgroep instellen met Microsoft Family Safety.<br>Meer informatie |
|     | Volgende                                                                                                    |

Vul een gekozen gebruikersnaam in en klik op "Volgende"

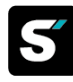

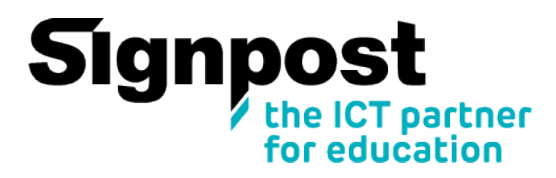

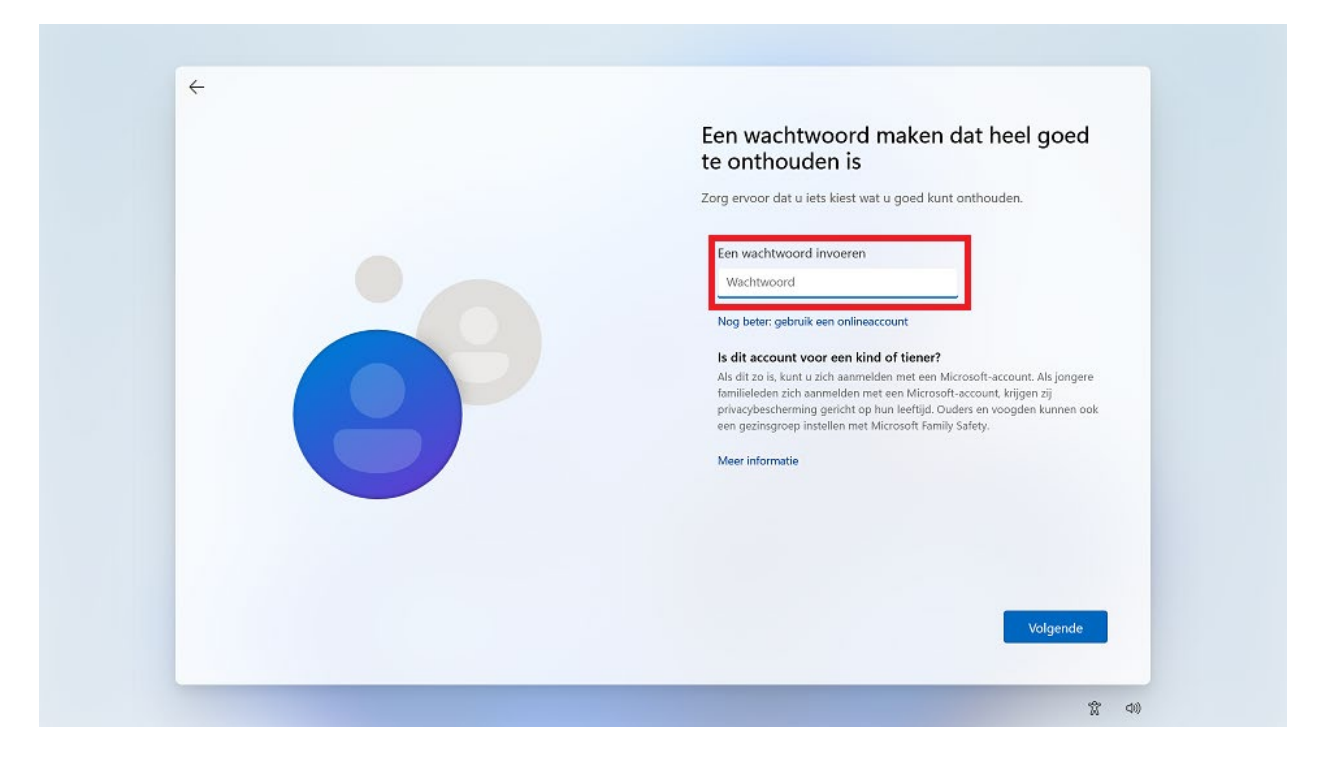

Hier kan je optioneel een wachtwoord invoeren. Klik op "Volgende"

Indien u geen wachtwoord ingeeft kan u dit later nog altijd wijzigen door op Control-Alt-Delete te drukken en dan "Wachtwoord wijzigen" te selecteren. Dit vermijdt het aanmaken van de beveiligingsvragen. Risico is wel indien u uw wachtwoord vergeet, dat het niet meer mogelijk is om via de beveiligingsvragen uw wachtwoord te resetten.

Volgende stappen zijn enkel van toepassing als er een passwoord is ingegeven:

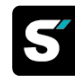

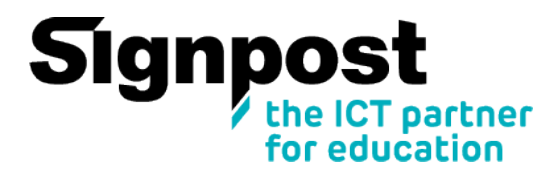

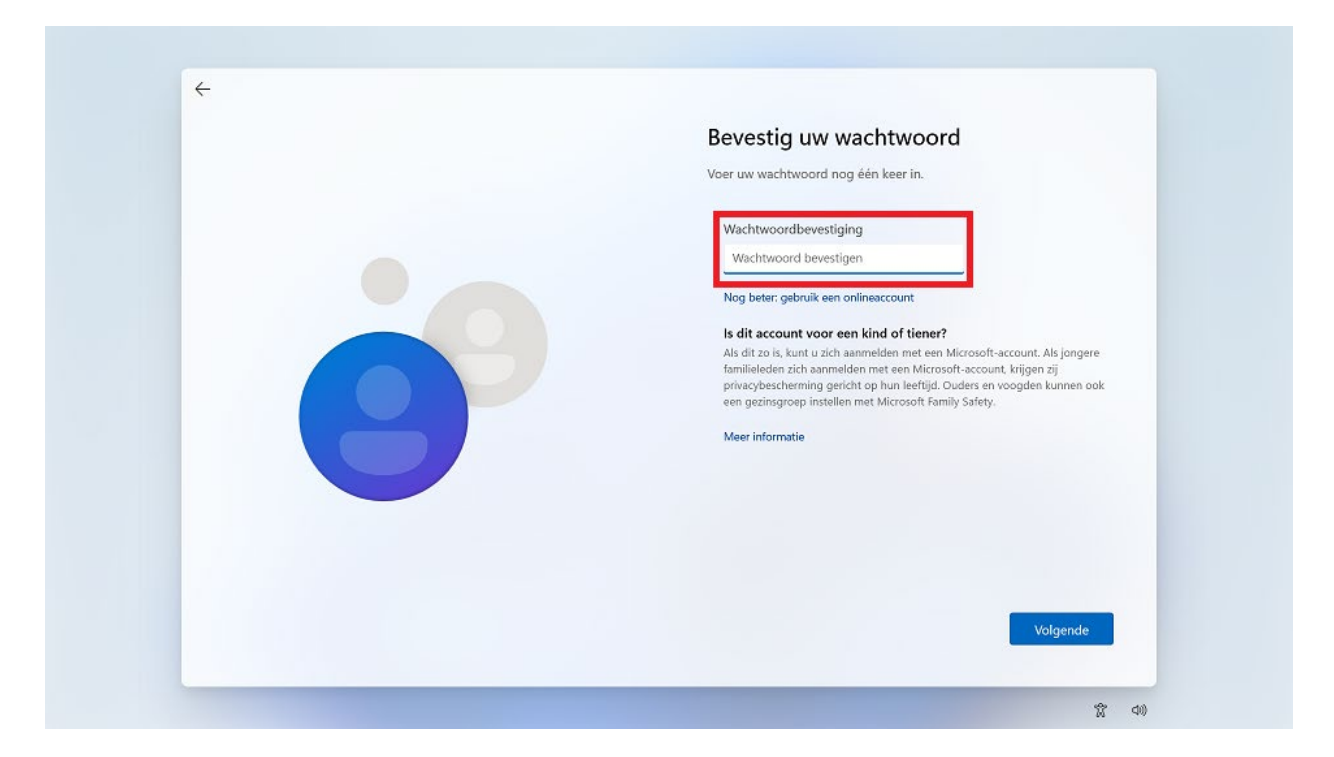

## Bevestig het ingegeven paswoord

| ÷ |                                                                                                    |
|---|----------------------------------------------------------------------------------------------------|
|   | Voeg nu beveiligingsvragen toe                                                                                                    |
|   | Voor het geval u uw wachtwoord vergeet, kiest u drie<br>beveiligingsvragen. Zorg ervoor dat uw antwoorden niet te vergeten<br>zijn.                                                                                                    |
| • | Beveiligingsvraag (1 van 3)<br>Beveiligingsvraag (1 van 3)                                                                                                    |
|   | Uw antwoord                                                                                                    |
|   | Nog beter: gebruik een onlineaccount                                                                                                    |
|   | Is dit account voor een kind of tiener?                                                                                                    |
|   | Als dit zo is, kunt u zich aanmelden met een Microsoft-account. Als jongere<br>familieleden zich aanmelden met een Microsoft-account, krijgen zij<br>privacybescherming gericht op tun leeftijd. Ouders een voogden kunnen ook<br>een gezinsgroep instellen met Microsoft Family Safety. |
|   | Meer informatie                                                                                                    |
|   |                                                                                                    |
|   | Volgende                                                                                                    |

Selecteer een Beveiligingsvraag en geef uw antwoord in. Klik op "Volgende".

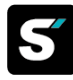

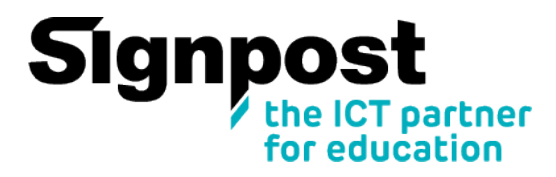

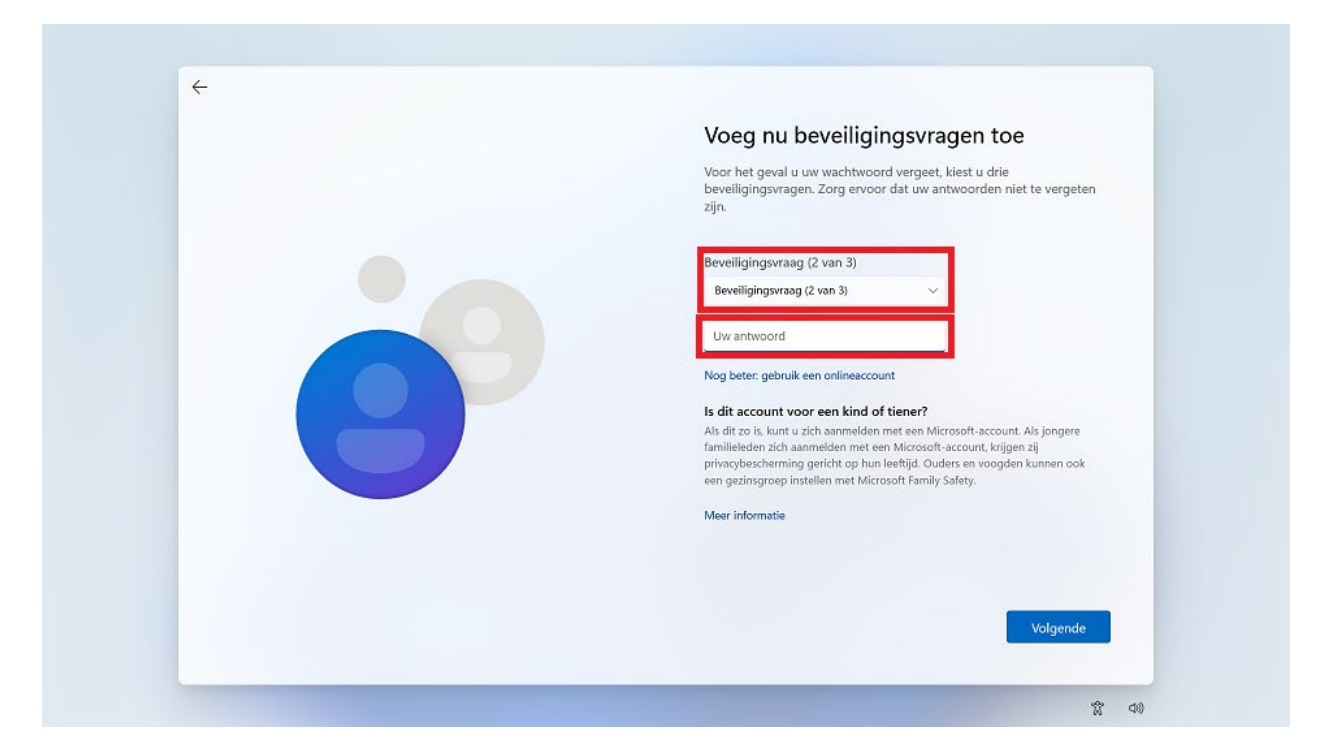

Selecteer een Beveiligingsvraag en geef uw antwoord in. Klik op "Volgende".

| ÷  |                                                                                                    |
|----|----------------------------------------------------------------------------------------------------|
|    | Voeg nu beveiligingsvragen toe                                                                                                    |
| -9 | Voor het geval u uw wachtwoord vergeet, kiest u drie<br>beveiligingsvragen. Zorg ervoor dat uw antwoorden niet te vergeten<br>zijn.               |
|    | Beveiligingsvraag (3 van 3)<br>Beveiligingsvraag (3 van 3) 🗸 🗸                                                                                    |
|    | Uw antword                                                                                                    |
|    | wog beter: gebruik een onlineaccount                                                                                                    |
|    | Is dit account voor een kind of tiener?                                                                                                    |
|    | Als dit zo is, kunt u zich aanmelden met een Microsoft-account. Als jongere<br>familieleden zich aanmelden met een Microsoft-account. kriigen zii |
|    | privacybescherming gericht op hun leeftijd. Ouders en voogden kunnen ook<br>een gezinsgroep instellen met Microsoft Family Safety.                |
|    | Meer informatie                                                                                                    |
|    |                                                                                                    |
|    | Volgende                                                                                                    |
|    | Volgende                                                                                                    |

Selecteer een Beveiligingsvraag en geef uw antwoord in. Klik op "Volgende".

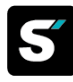